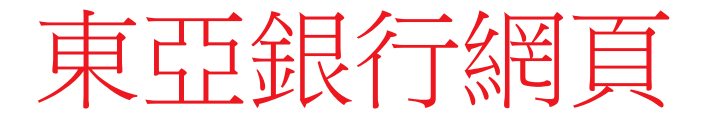

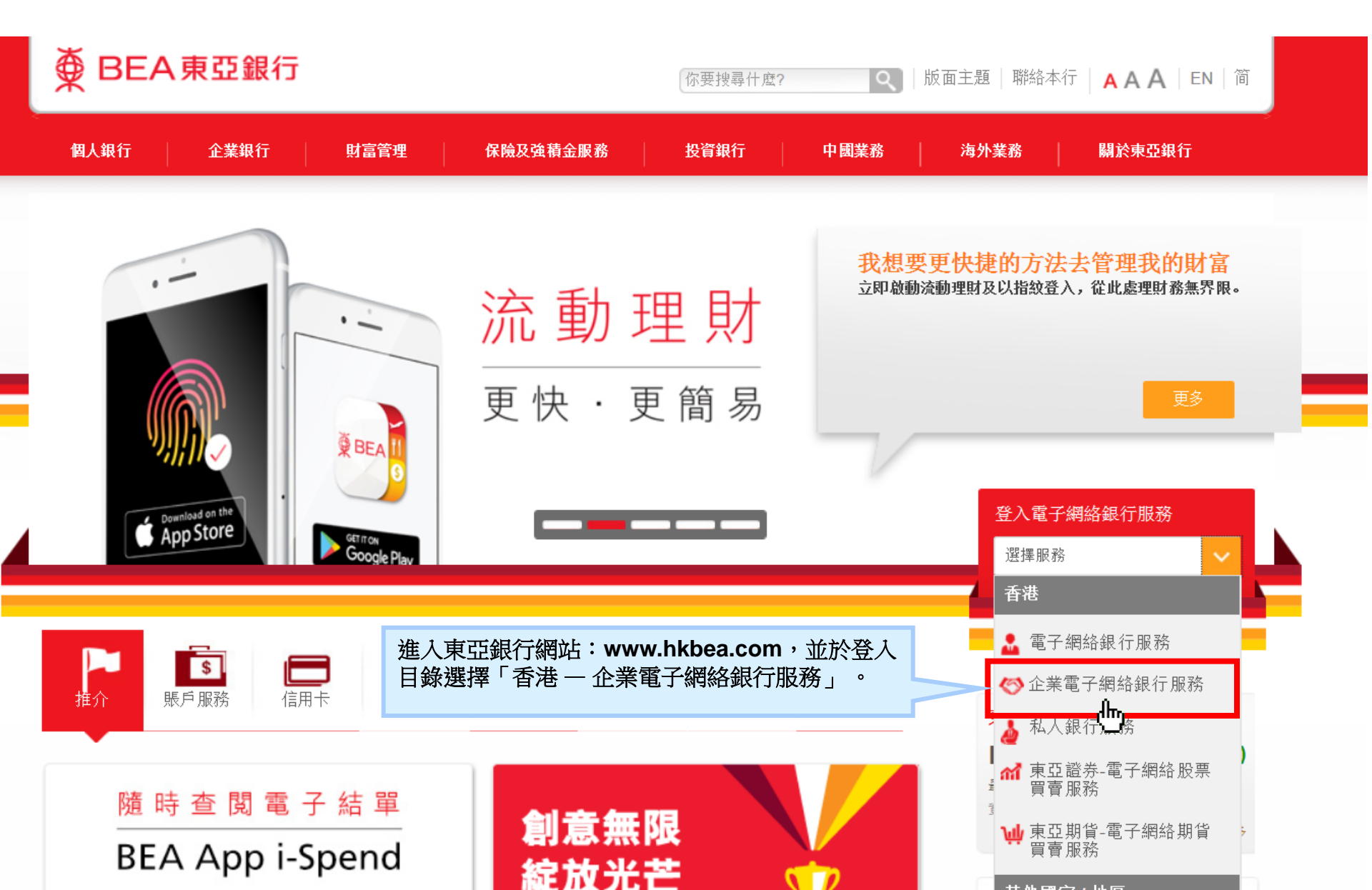

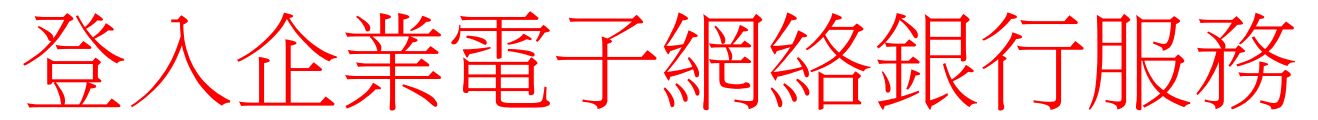

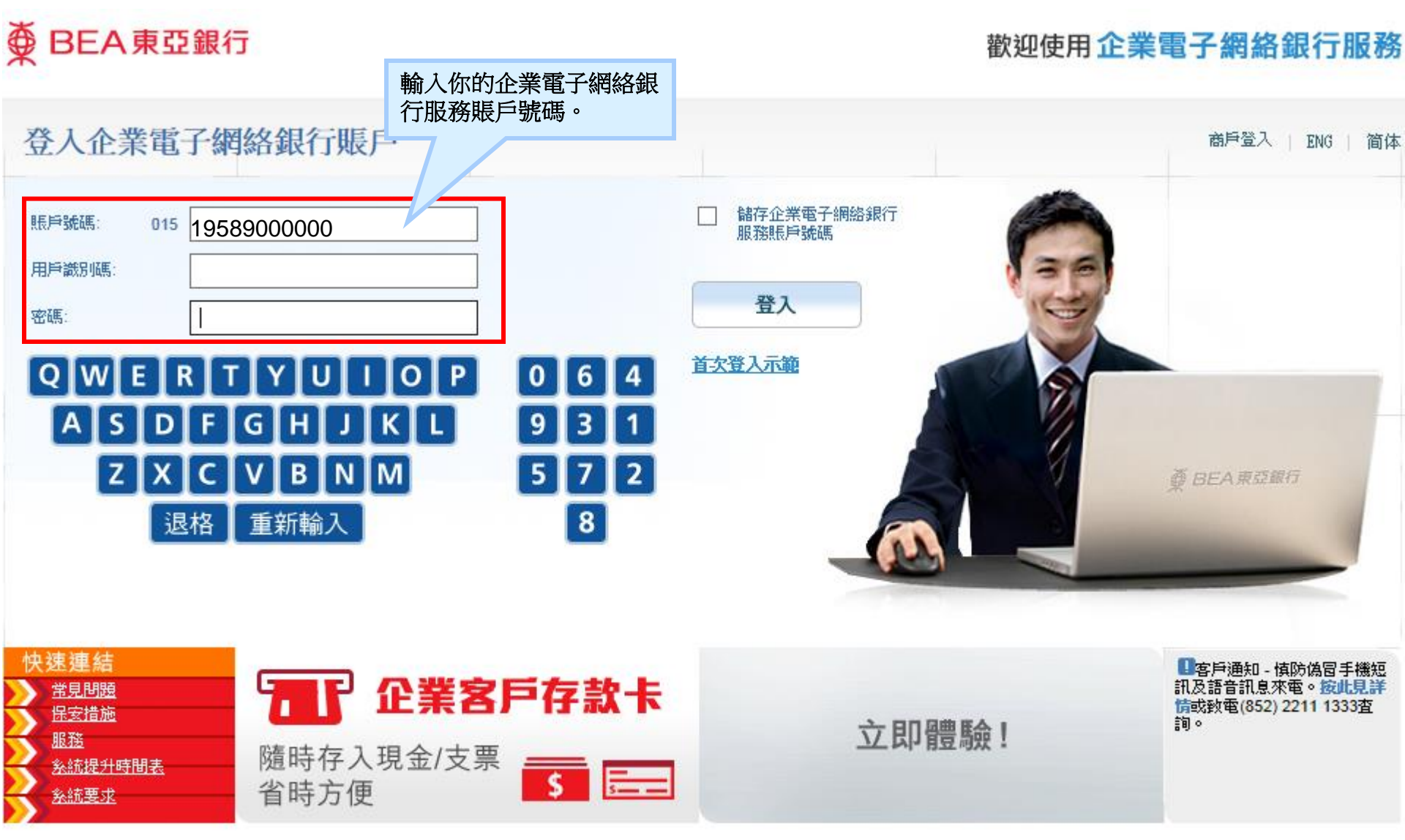

\_<u>免責聲明</u> | <u>私隱聲明</u> 企業電子網絡銀行服務」,代表您同意條款及章則內列出的章則。

章則

此網站最佳解析度為1024x768。Copyright© 2009 版權由東亞銀行有限公司擁有。未經許可,不得轉載。

# 登入企業電子網絡銀行服務

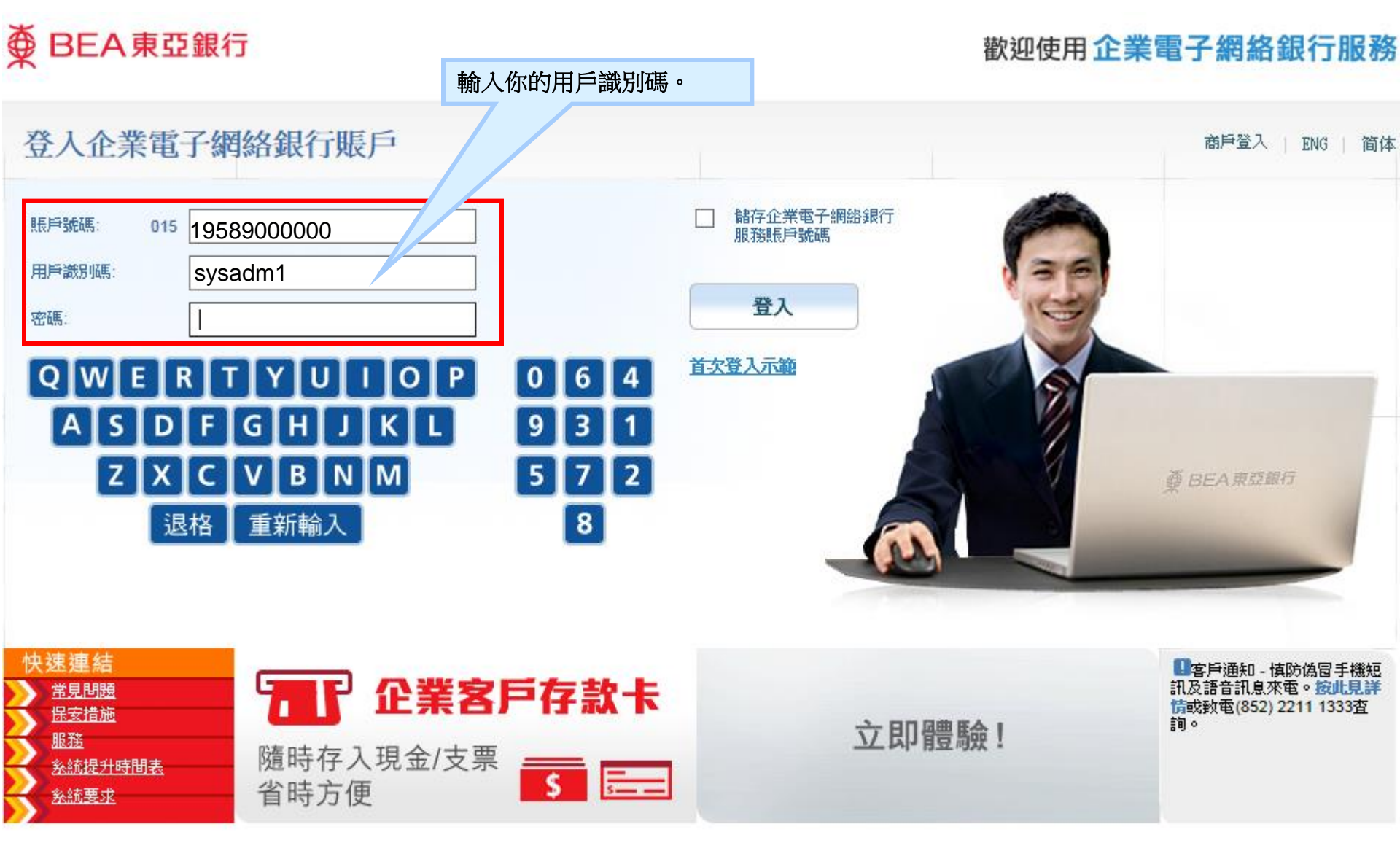

|<u>免**責聲明|私隱聲明</u> |企業電子網絡銀行服務」,代表您同意條款及章則內列出的章則。</u>** 

童則

此網站最佳解析度為1024x768。Copyright© 2009 版櫂由東亞銀行有限公司擁有。未經許可,不得轉載。

# 登入企業電子網絡銀行服務

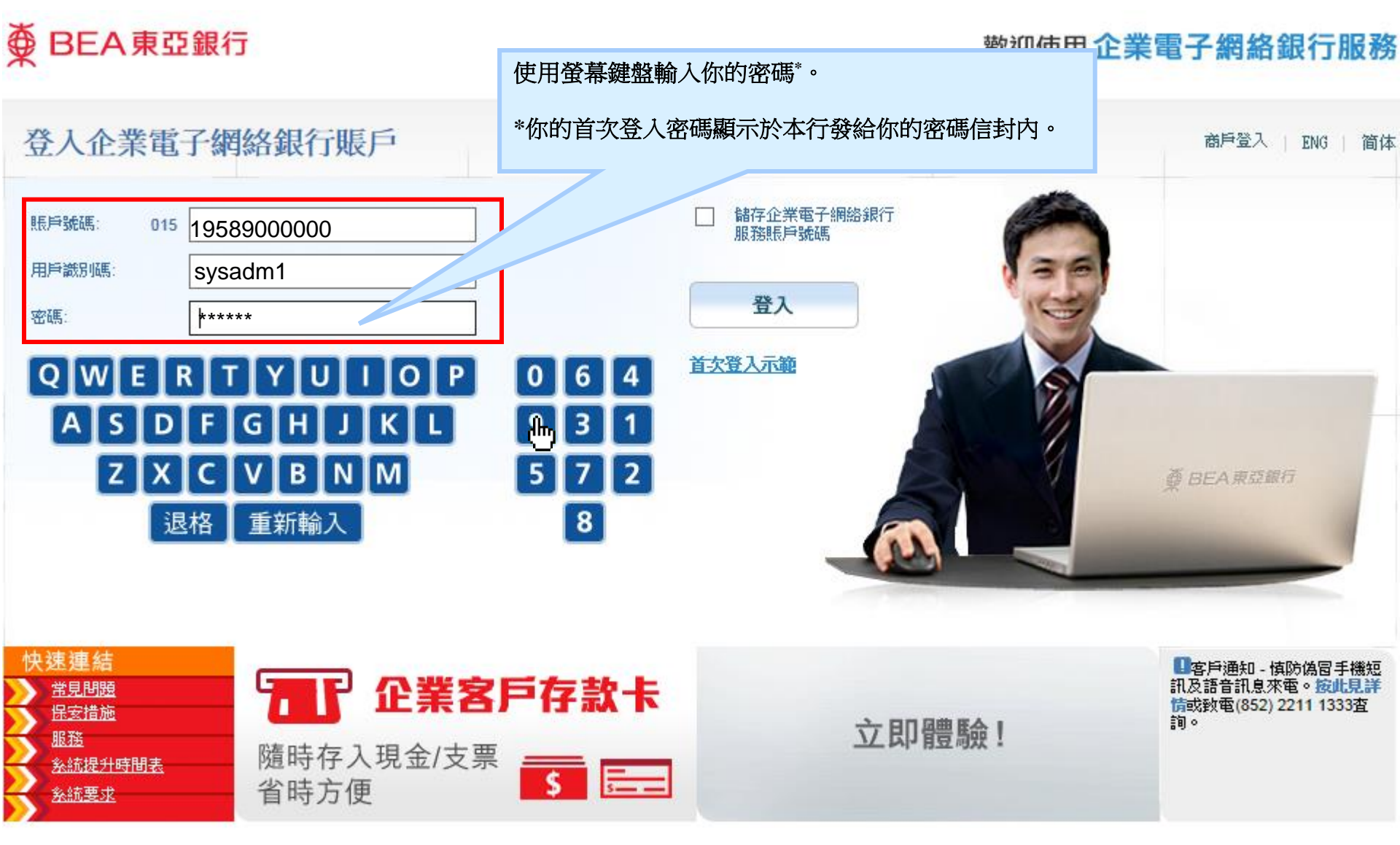

<u>章則</u>│<u>免査聲明│私隱聲明</u> 使用「企業電子網絡銀行服務」

電子網絡銀行服務」,代表您同意條款及章則內列出的章則。

此網站最佳解析度為1024x768。Copyright© 2009 版權由東亞銀行有限公司擁有。未經許可,不得轉載。

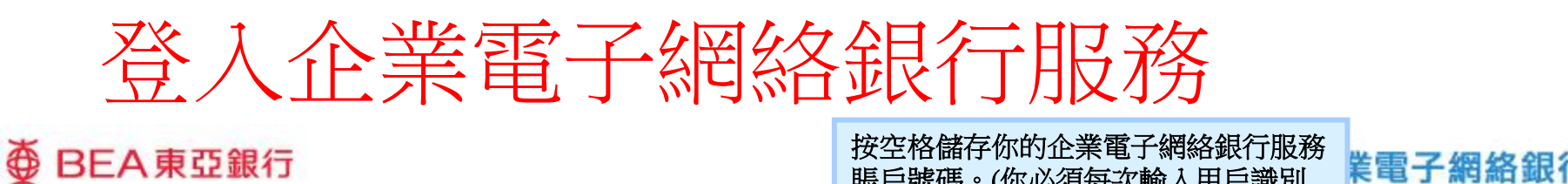

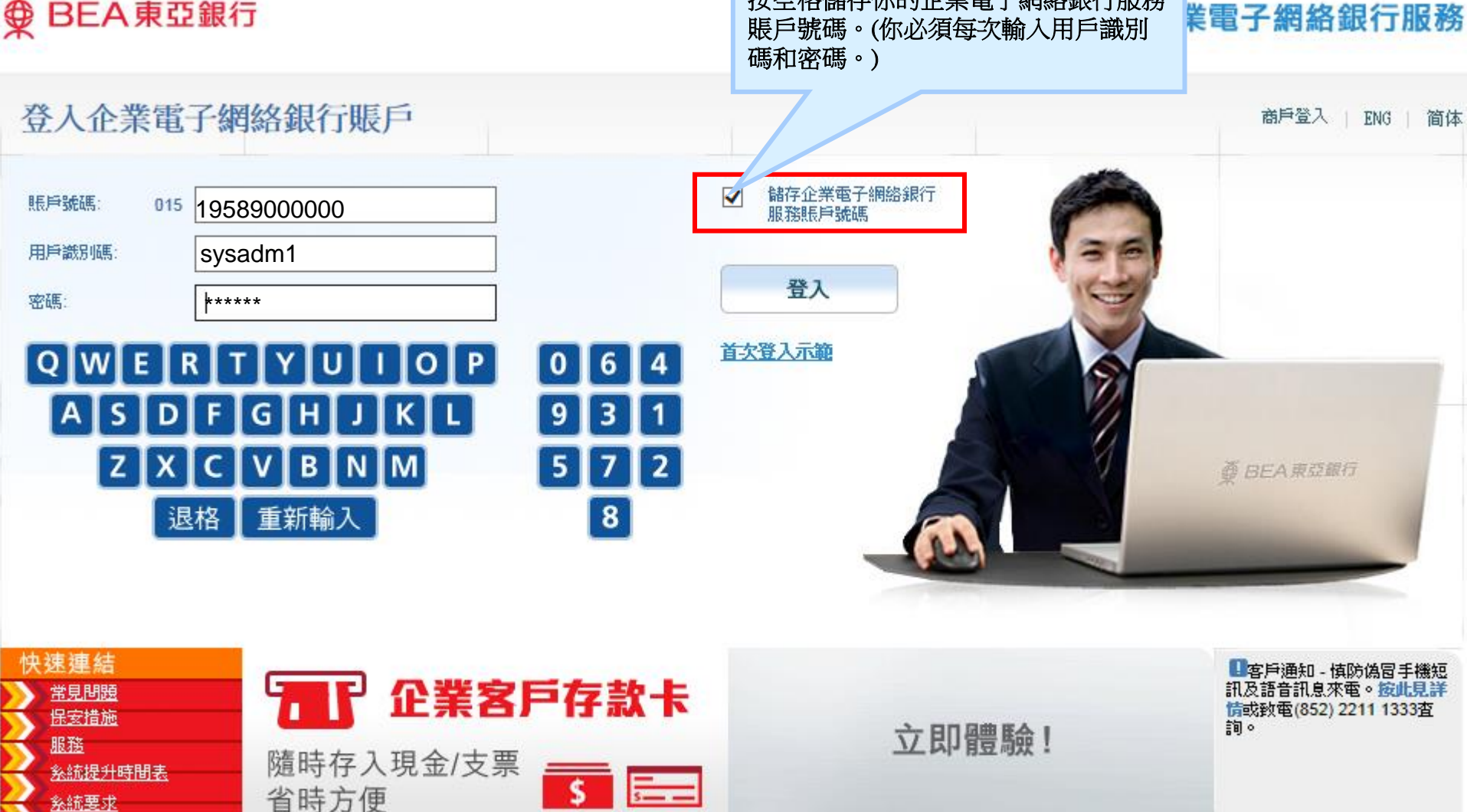

<u>章則 | 免責聲明 | 私隱聲明</u> 使用「企業電子網絡銀行服務」,代表您同意條款及章則內列出的章則。 此網站最佳解析度為1024x768。Copyright© 2009 版權由東亞銀行有限公司擁有。未經許可,不得轉載。

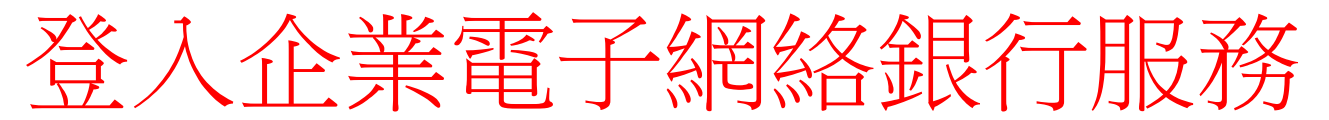

# ● BEA東亞銀行

#### 歡迎使用企業電子網絡銀行服務

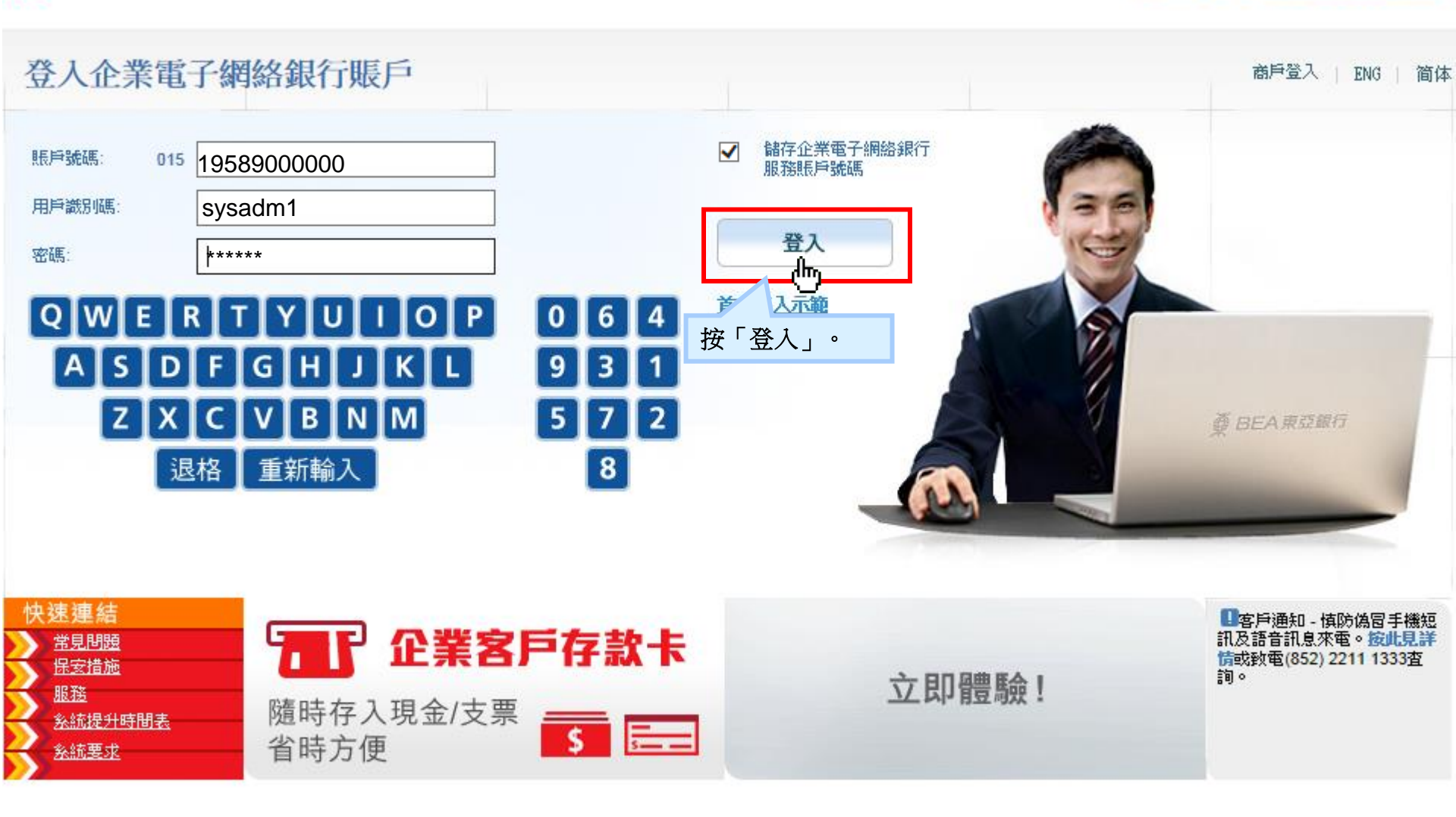

<u>章則</u>│<u>免査聲明</u>│<u>私隱聲明</u> 使用│企業電子網絡銀行服務

使用「企業電子網絡銀行服務」,代表您同意條款及章則內列出的章則。 此網站最佳解析度為1024x768。Copyright© 2009 版權由東亞銀行有限公司擁有。未經許可,不得轉載。

![](_page_6_Picture_0.jpeg)

# ● BEA東亞銀行 ●

#### 企業電子網絡銀行服務

更改登入密碼

![](_page_6_Figure_4.jpeg)

這是您首次使用「企業電子網絡銀行服務」的新登入密碼。爲保安理由,諸更

![](_page_7_Picture_0.jpeg)

### ● BEA東亞銀行 ●

#### 企業電子網絡銀行服務

更改登入密碼

![](_page_7_Figure_4.jpeg)

![](_page_7_Figure_5.jpeg)

![](_page_8_Picture_0.jpeg)

# ● BEA東亞銀行 ●

#### 企業電子網絡銀行服務

更改登入密碼

![](_page_8_Figure_4.jpeg)

![](_page_9_Picture_0.jpeg)

# ● BEA東亞銀行

### 企業電子網絡銀行服務

![](_page_9_Figure_3.jpeg)

**章則|<u>免</u>責聲明|<u>私隱聲明</u> 使用「企業電子網絡銀行服務」,代表您同意條款及章則內列出的章則。** 

此網站最佳解析度為1024x768。Copyright© 2009 版權由東亞銀行有限公司擁有。未經許可,不得轉載。

![](_page_10_Picture_0.jpeg)

![](_page_10_Figure_1.jpeg)